REALISATION D'UNE MAQUETTE NUMERIQUE

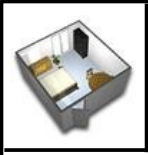

LE LOGICIEL SWEET HOME 3D

## Sommaire

Ce guide n'est pas un livre d'exercices. Il vous présente le logiciel (page 2) et indique la méthode à suivre pour réaliser des actions comme :

| 楓 monter des murs.                                                   | Page 3   |
|----------------------------------------------------------------------|----------|
| 楓 modifier les dimensions d'un mur.                                  | Page 3   |
| 桐 décorer un mur.                                                    | Page 3   |
| 檷 créer le sol des pièces                                            | Page 4   |
| 楓 habiller le sol d'un revêtement (carrelage, lino, moquette).       | Page 4   |
| 楓 mettre des ouvertures (portes et fenêtres)                         | Page 4   |
| 檷 modifier la couleur, la position et les dimensions des ouvertures. | Page 4   |
| 楓 mettre en place du mobilier.                                       | Page 5   |
| 楓 modifier la position, la couleur et les dimensions d'un meuble.    | Page 5   |
| 楓 visualiser votre maquette numérique (vue aérienne ou caméra).      | Page 6-7 |
| ન coter votre maquette numérique (mettre les dimensions).            | Page 7   |
|                                                                      |          |

## Méthode à suivre pour créer votre maquette numérique meublée.

- Monter d'abord vos murs extérieurs puis vos cloisons. Les modifier si nécessaire.
- Créer les sols des pièces et les habiller (moquette, carrelage, lino).
- Positionner vos ouvertures (portes et fenêtres) puis les modifier.
- Mettre en place l'évier, les sanitaires et le système de chauffage.
- Effectuer la décoration des murs extérieurs et intérieurs.
- Disposer le mobilier.
- Visualiser le résultat.
- Mettre une cote (cote = dimension).

Certaines étapes peuvent être inversées.

## 1- Présentation du logiciel

Le Logiciel **Sweet Home 3D** permet de réaliser le plan d'un logement et de prévoir son aménagement intérieur. Il permet de modéliser un projet sous forme de maquette numérique.

La fenêtre du logiciel Sweet Home 3D se divise en quatre parties :

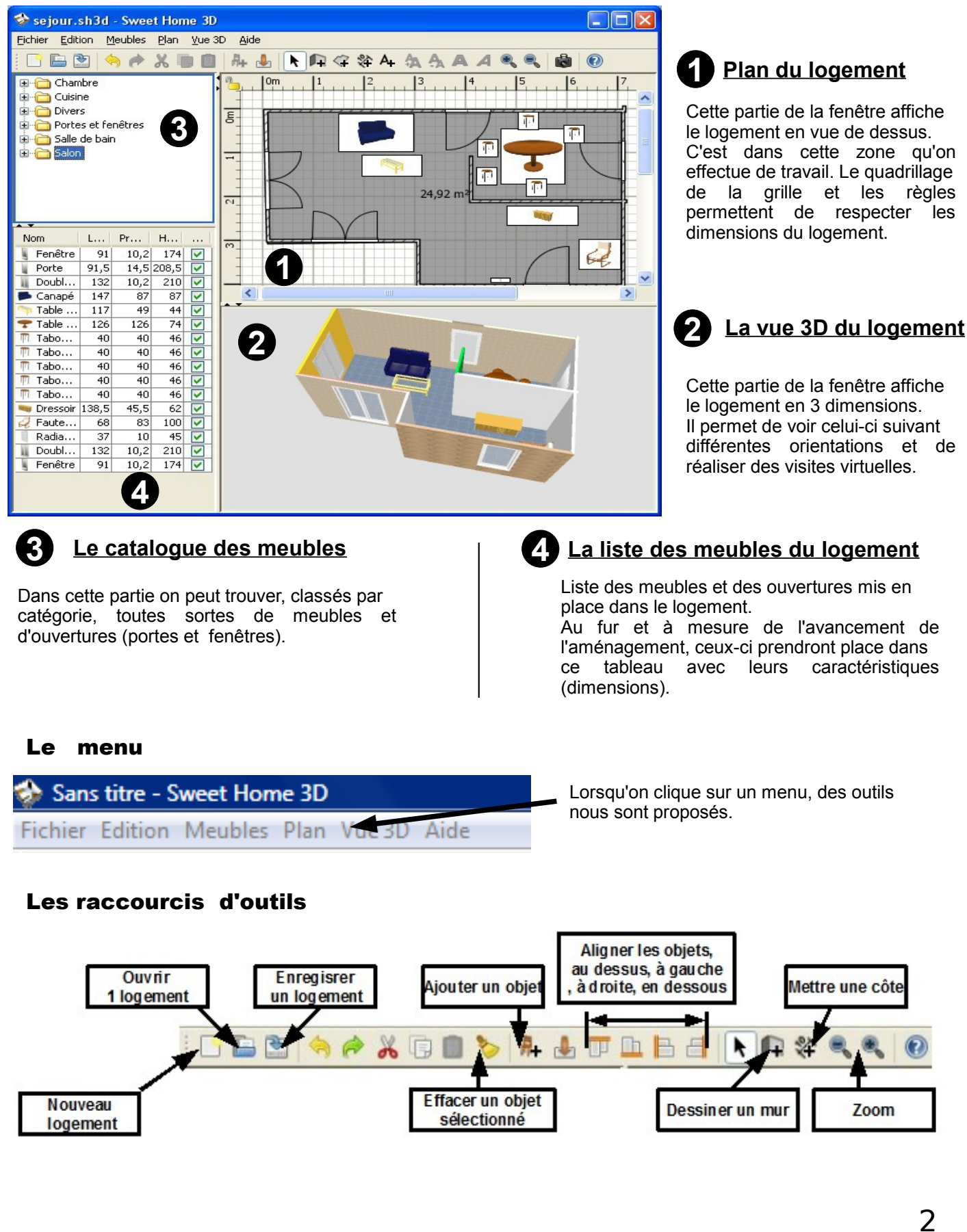

## 2- Monter des murs.

Pour monter les murs, il faut cliquer sur l'icône ou sur le menu **Plan/Créer les murs**.

Cliquer au point de démarrage du nouveau mur, déplacer la souris pour le tracer, puis effectuer un clic à chaque changement de direction.

Effectuer un double-clic, pour fermer le tracé.

Pour évaluer les longueurs des murs, il faut se servir des règles graduées entourant la fenêtre de traçage, ainsi que de la grille.

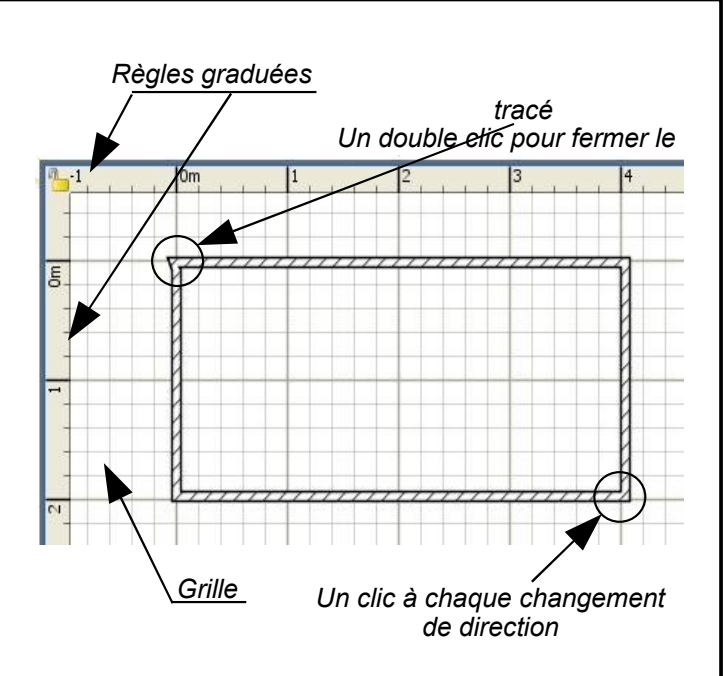

En double cliquant sur chaque mur, vous pouvez le modifier (voir paragraphe suivant).

#### 3. Décorer un mur, modifier ses dimensions.

Pour modifier les murs, il suffit de cliquer sur celui-ci, et d'ouvrir le menu **Plan/modifier les Murs**. Vous pouvez entrer les nouvelles dimensions.

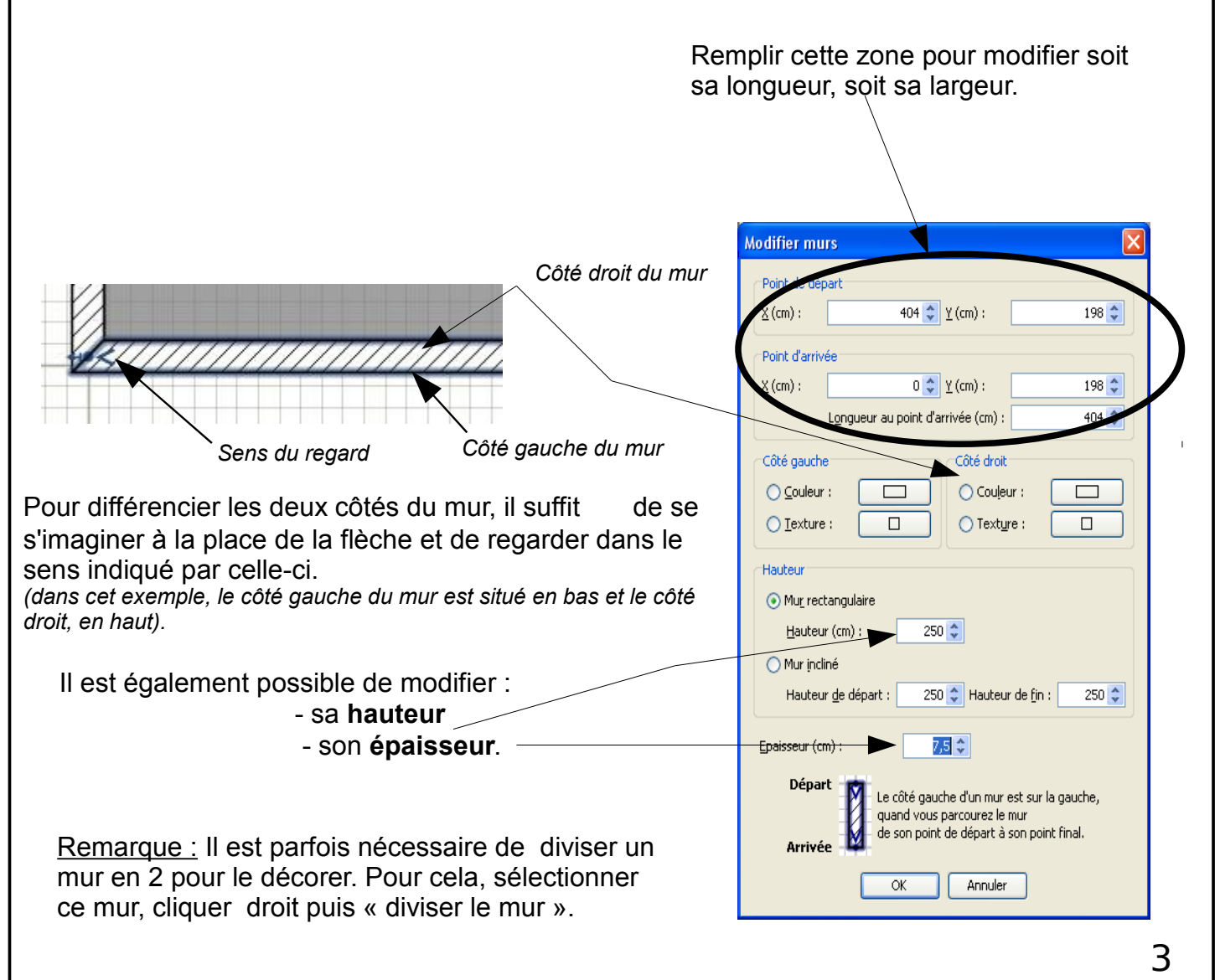

# 4- Créer les sols des pièces puis l'habiller.

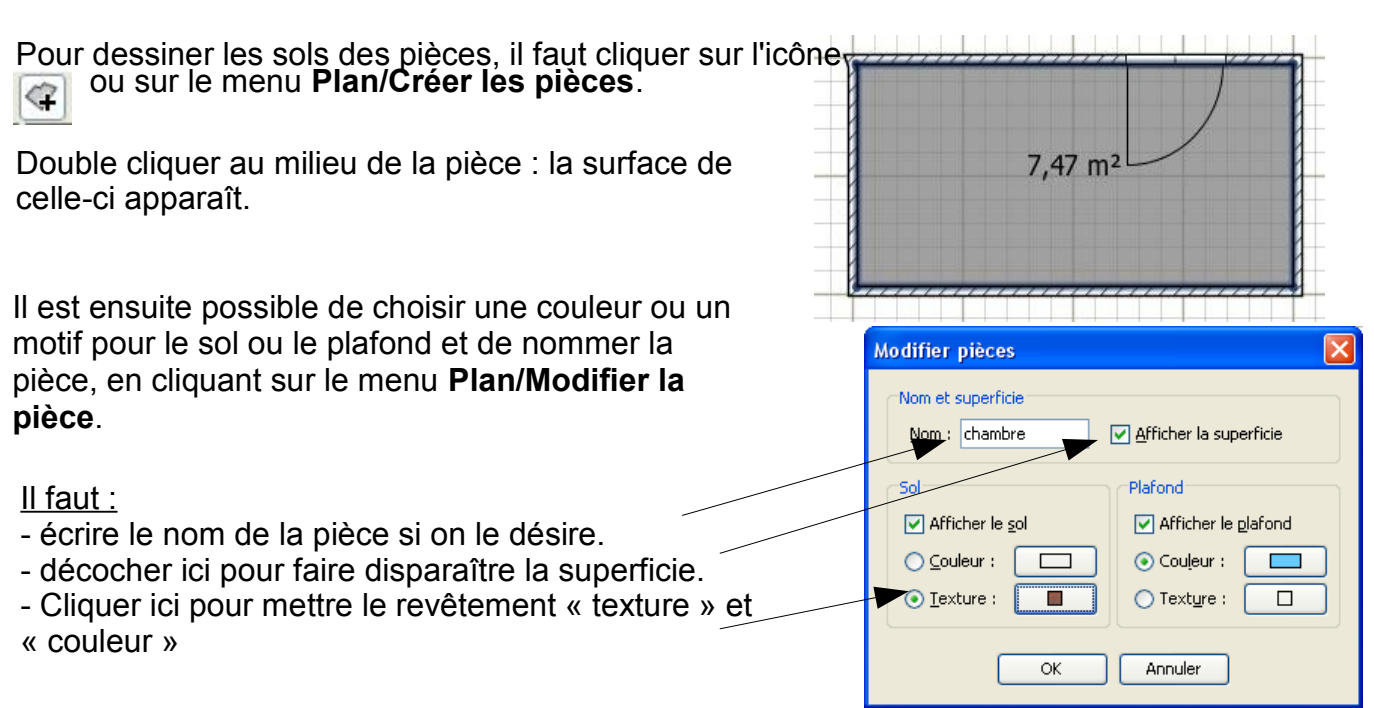

### 5- Placer des ouvertures et les modifier

Pour placer les ouvertures, il faut ouvrir la catégorie « **Portes et fenêtres** », sélectionner l'objet et le faire glisser avec la souris à l'emplacement souhaité.

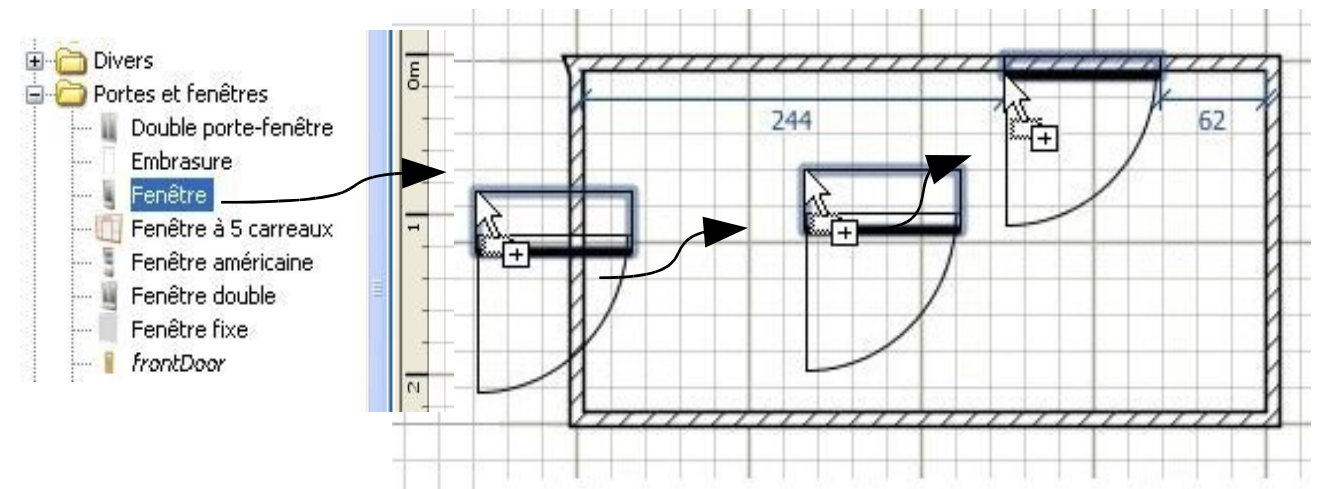

Il est possible de modifier les caractéristiques de ces ouvertures (dimensions, sens d'ouverture), grâce au menu **Meubles/Modifier**.

| Taper ici les nouvelles                | Modifier meuble  | s                |                   |                              |
|----------------------------------------|------------------|------------------|-------------------|------------------------------|
| dimensions :                           | Nom :            | Porte d'entrée - | 4                 | Afficher le nom dans le plan |
|                                        | X (cm) :         | 378,377 🚔        | Largeur (cm) :    | 99 💌                         |
| Élévation - houtour du cal             | Y (cm) :         | 320,75 🚔         | Profondeur (cm) : | 18,5 💌                       |
| Elevation – nauteur du sol.            | Elévation (cm) : | 0 🚖              | Hauteur (cm) :    | 205                          |
|                                        | Angle (°) :      | 180 🚔            |                   | Miroir de la forme           |
|                                        | Couleur :        |                  |                   | Visible                      |
| Cliquer ici pour<br>changer la couleur |                  |                  | OK Ann            | uler 4                       |

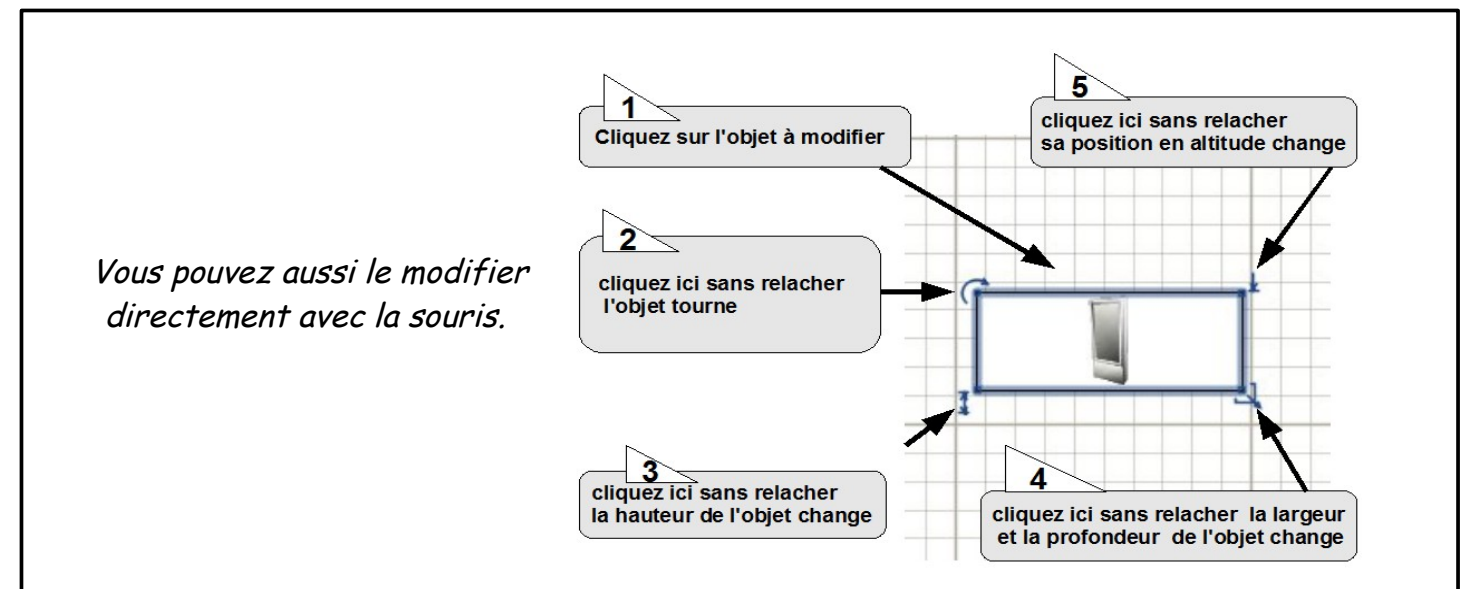

## <u>6- Disposer le mobilier et le modifier.</u>

Pour aménager les pièces, il faut pratiquer de la même façon que pour les ouvertures :

- choisir dans les catégories proposées le meuble à disposer dans la pièce.
- le faire glisser avec la souris à l'emplacement souhaité.

Les poignées situées autour du meuble permettent de le redimensionner ou de le faire pivoter. 7,47 m<sup>2</sup> Profon... Haut... Visi... Nom Larg... Lorsqu'on ajoute un meuble, celui-ci 🛤 Lit bébé 66 124 80 1 prend place dans le tableau situé dans la 100 55 💐 Commode 80 1 Petite fenêtre d... 132 10,2 134 4 zone 4 de la fenêtre. Porte 91,5 14,5 208,5 ~ ¥.

Sweet Home 3D propose un certain nombre de meubles à placer dans le logement, il est possible de les télécharger : http://www.sweethome3d.eu/fr/importModels.jsp

Il est également possible de modifier les caractéristiques de ce meuble grâce au menu **Meubles/Modifier.** 

|                         | Modifier meubles                              |
|-------------------------|-----------------------------------------------|
|                         | Nom : It 140x190 Afficher le nom dans le plan |
| Taper ici les nouvelles | X (cm) : 417 - Largeur (cm) : 158 -           |
|                         | Y (cm) : 364 🛫 Profondeur (cm) : 208 💌        |
|                         | Elévation (cm) : 0 🚔 Hauteur (cm) : 70 🚔      |
| Changer la couleur du   | Angle (°) : 0 🚔 🦳 Miroir de la forme          |
| meuble ici              | Couleur : Visible                             |
|                         | OK Annuler                                    |
|                         |                                               |

## 7 - Visualiser le résultat :

#### <u>a]- La visite virtuelle :</u>

Pour se rendre compte de l'agencement final de la pièce ou du logement, il est possible d'effectuer à l'aide d'une « caméra » une visite virtuelle de celui-ci.

Pour faire apparaître la caméra dans la pièce : Menu « Vue 3D/Visite virtuelle».

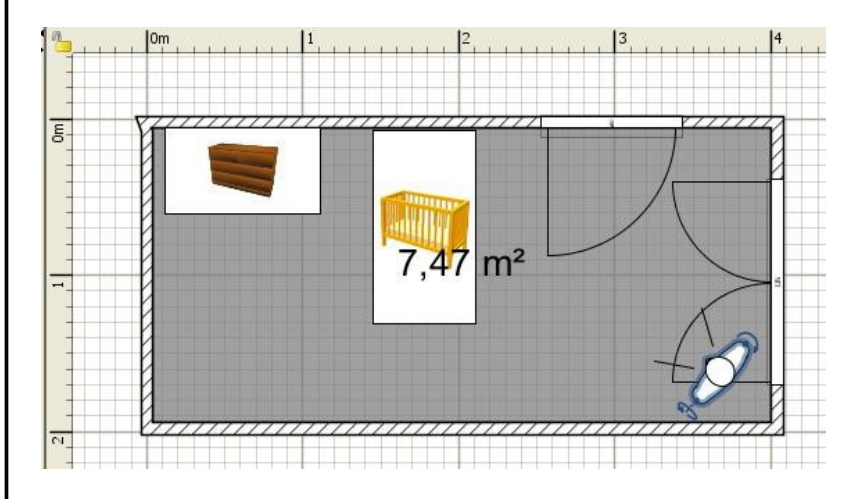

Pour pouvoir visualiser le logement dans les moindres détails, il est possible de :

- déplacer la caméra dans la pièce.
- faire pivoter la caméra verticalement.
- faire pivoter la caméra horizontalement.

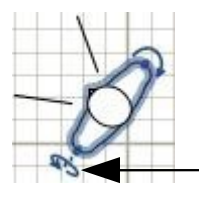

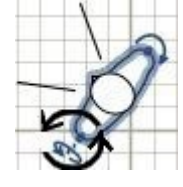

En positionnant la souris sur cette flèche, il est possible de faire pivoter la caméra de **haut** en **bas** ou inversement.

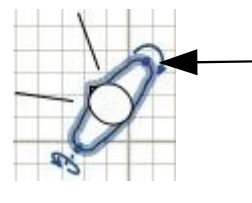

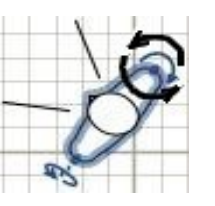

En positionnant la souris sur cette flèche, il est possible de faire pivoter la caméra de **gauche** à **droite** ou inversement.

## <u>b]- La Photo :</u>

Pour obtenir une représentation encore plus réaliste de la pièce terminée, il est possible de « prendre » celle-ci en photo. Pour cela : cliquer sur le menu **Vue 3D/Créer une photo**.

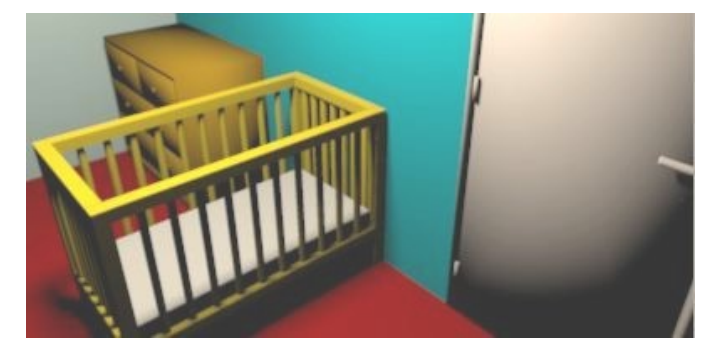

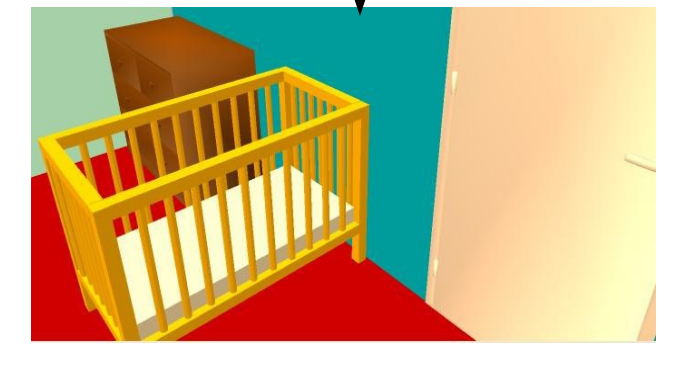

La visite du logement apparaît en dessous.

Le bas de la fenêtre permet de régler la qualité de la photo : attention, plus la qualité sera élevée, plus les délais de création de celle-ci seront importants.

| Qualité : | Bapide                                                    | Meilleure                      |
|-----------|-----------------------------------------------------------|--------------------------------|
|           | Illumination globale rapide                               | avec calcul des                |
| Cort.     | ombres à partir de lumière<br>l'extérieur et au milieu de | es placées à<br>chaque plafond |

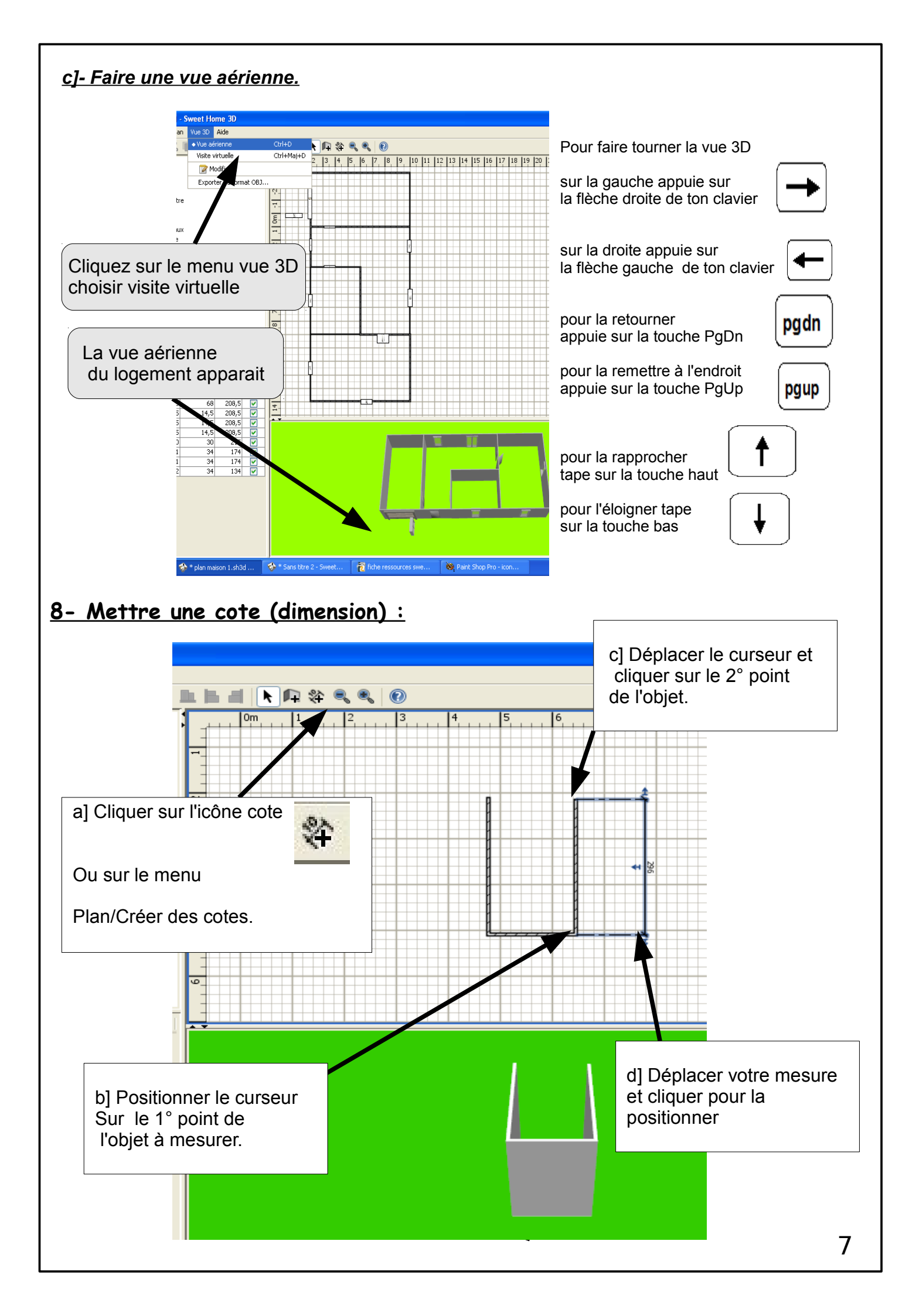